# 在Windows和MAC中测试端口

### 目录

 简介

 先决条件

 要求

 使用的组件

 背景信息

 测试端口

 对于Windows

 相关信息

### 简介

本文档介绍测试TCP SIP流量端口的步骤,以便在支持<u>Webex Calling</u>的设备出现时进行故障排除。

## 先决条件

#### 要求

Cisco 建议您了解以下主题:

- 了解您的Webex呼叫环境和架构
- 已阅读Webex<u>呼叫的端口参考信息</u>
- 对设备寄存器问题进行基本故障排除。
- 运行CSCAN工具Webex calling offers Use CScan to Test Webex Calling Network Quality

#### 使用的组件

本文档不限于特定的软件和硬件版本。

本文档中的信息都是基于特定实验室环境中的设备编写的。本文档中使用的所有设备最初均采用原 始(默认)配置。如果您的网络处于活动状态,请确保您了解所有命令的潜在影响。

### 背景信息

本文档介绍一种故障排除和测试您是否有权访问Webex呼叫信令会话发起协议(SIP)端口的基本方法 。

在某些情况下,设备无法注册,并且在控制中心上显示offline 或issues 状态。

您需要捕获数据包,以便可以调查设备是否注册了预期的SIP流:

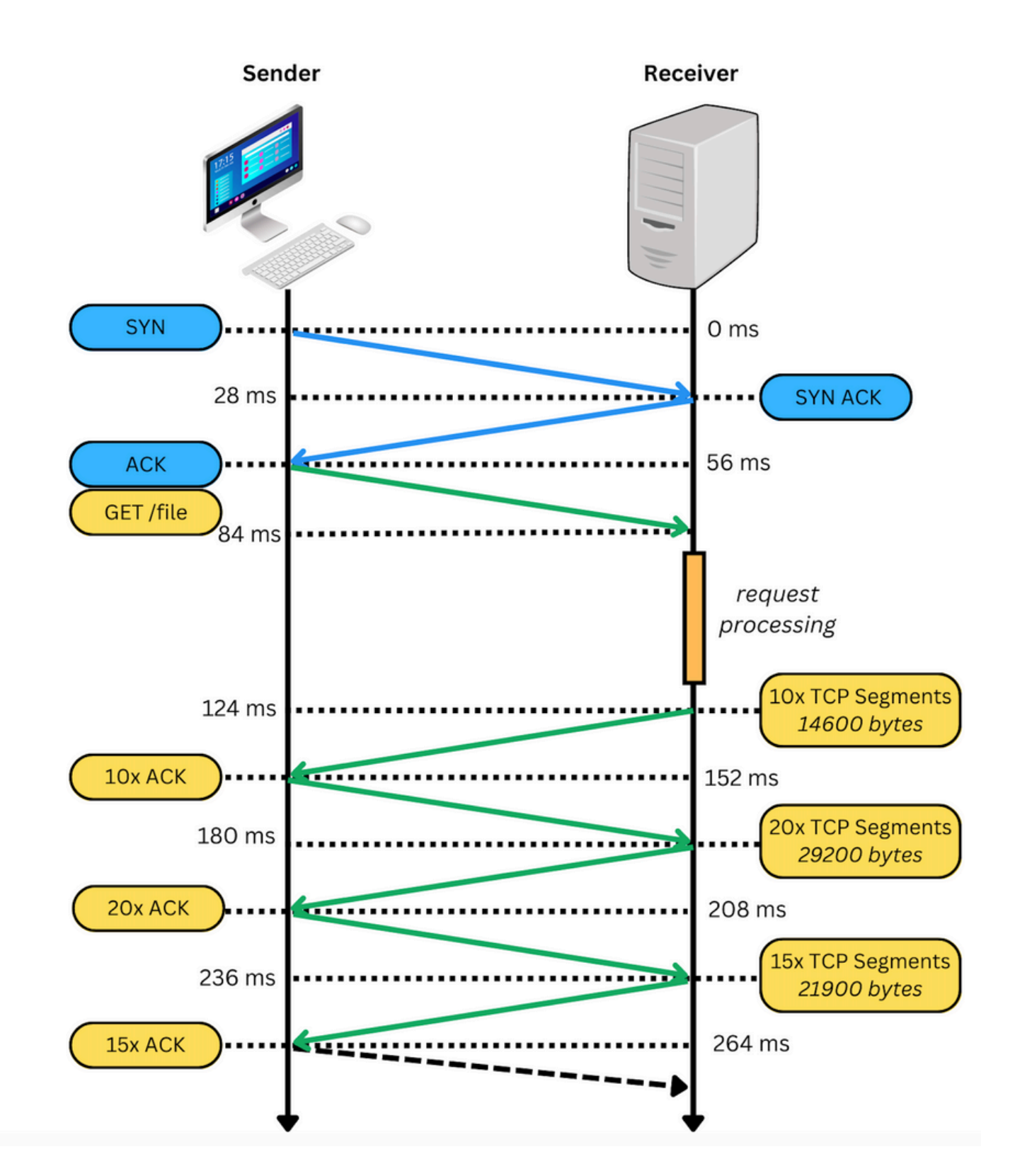

在数据包捕获中,如果成功,则类似于下一个映像:

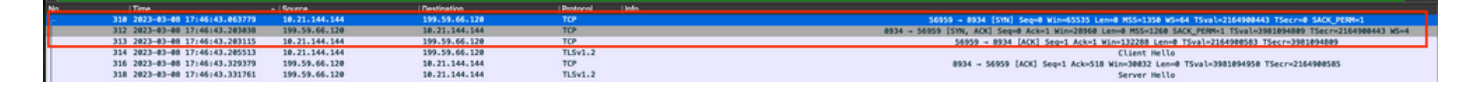

红色方框表示TCP连接已建立。

在下一张图中,是未建立TCP连接的示例:

| •••                                                                                                    |               |               |               | extended ogging peap                                                                                                    |
|----------------------------------------------------------------------------------------------------|---------------|---------------|---------------|----------------------------------------------------------------------------------------------------|
| 📶 🔳 🔬 🎯 🖿 🗎 🖄 🙆 🤇                                                                                                    | 🗢 🔿 🔛 🗛 👲     | ୍ 🔲 ବ୍ର୍ର୍ 🖬  |               | CO Entry for Second for Second                                                                                                    |
| I tcs.port==8934                                                                                                    |               |               |               | S Internet Accounts.                                                                                                    |
| No. Time                                                                                                    | Source        | Destination   | Protocol Info |                                                                                                    |
| - 165 2023-03-07 16:58:22.783274                                                                                                    | 10.63.247.223 | 199.59.66.120 | TCP           | 33253 - 8934 (SYN) Seq=0 Win=29200 Len=0 MSS=1460 SACK_PEM=1 TSval=554863878 TSecr=0 MS=128                                           |
| 284 2823-83-87 16:58:23.813725                                                                                                    | 10.63.247.223 | 199.59.66.120 |               | [TCP Retransmission] [TCP Port numbers reused] 33253 = 8934 [STN] Seq=0 Win=29280 Len=0 MSS=1468 SACK_PENH=1 TSval=S54864136 TSecr=   |
| 518 2023-03-07 16:58:25.829736                                                                                                    | 10.63.247.223 | 199.59.66.120 | TCP           | [TCP Retransmission] [TCP Port numbers reused] 33253 -+ 8934 (51N) Seq+8 Win=29288 Len+8 MSS=1468 SACK_PERM+1 TSval=S54864648 TSecr+  |
| 697 2023-03-07 16:50:29.925727                                                                                                    | 10.63.247.223 | 199.59.66.120 |               | [TCP Retransmission] [TCP Port numbers reused] 33253 -# 8934 [STN] Seq=0 Win=29280 Len=0 MSS=1460 SACK_PERM-1 TSval=S54865664 TSecr-  |
| 869 2023-03-07 16:58:38.117740                                                                                                    | 10.63.247.223 | 199.59.66.120 |               | [TCP Retransmission] [TCP Port numbers reused] 33253 -+ 8934 [STN] Seq+8 Win=29288 Len+8 MSS=1468 SACK_PERM+1 TSval=S54867712 TSecr+  |
| 874 2023-03-07 16:58:42.149311                                                                                                    | 10.63.247.223 | 199.59.66.120 | TCP           | 35421 = 8934 (SYN) Seq=0 Win=29200 Len=0 MSS=1460 SACK_PERM=1 TSval=554868719 TSecr=0 WS=128                                          |
| 922 2023-03-07 16:58:43.173771                                                                                                    | 10.63.247.223 | 199.59.66.120 | TCP           | [TCP Retransmission] [TCP Port numbers reused] 35421 -+ 8934 (51N) Seq=8 Win=29288 Len=8 MSS=1468 SACK_PERM+1 TSval=S54868976 TSecr=  |
| 976 2023-03-07 16:50:45.109784                                                                                                    | 10.63.247.223 | 199.59.66.120 |               | [TCP Retransmission] [TCP Port numbers reused] 35421 = 8934 [SYN] Seque Win=29200 Lenve MSS=1468 SACK_PERM=1 TSval=554869480 TSecre   |
| 1131 2023-03-07 16:50:49.301716                                                                                                    | 10.63.247.223 | 199.59.66.120 |               | [TCP Retransmission] [TCP Port numbers reused] 35421 + 8934 [STN] Seq+8 Win+29288 Len+8 MSS=1468 SACK_PERM+1 TSval=S54870528 TSecr+   |
| 1322 2023-03-07 16:50:54.245731                                                                                                    | 10.63.247.223 | 199.59.66.120 |               | [TCP Retransmission] [TCP Port numbers reused] 33253 = 8934 [SYN] Seque Win=29200 Lenve MSS=1468 SACK_PERM=1 TSval=554871744 TSecre   |
| 1352 2023-03-07 16:50:57.573740                                                                                                    | 10.63.247.223 | 199.59.66.120 |               | [TCP Retransmission] [TCP Port numbers reused] 35421 + 8934 [STN] Seq+8 Win+29288 Len+8 MSS=1468 SACK_PERM+1 TSval=S54872576 TSecr+   |
| 1414 2023-03-07 16:59:02.140200                                                                                                    | 10.63.247.223 | 199.59.66.120 | TCP           | 46199 - 8934 [SYN] Seq+8 Win+29288 Len+8 MSS=1468 SACK_PERM=1 TSval=554873719 TSecr+8 WS=128                                          |
| 1487 2023-03-07 16:59:03.173731                                                                                                    | 10.63.247.223 | 199.59.66.120 | TCP           | [TCP Retransmission] [TCP Port numbers reused] 46199 - 8934 [STN] Seq-8 Win-29288 Len-8 MSS-1468 SACK_PERM-1 TSval-SS4873976 TSecr-   |
| 1531 2023-03-07 16:59:05.109733                                                                                                    | 10.63.247.223 | 199.59.66.120 |               | [TCP Retransmission] [TCP Port numbers reused] 46199 = 8934 [SYN] Seque Win=29200 Lenve MSS=1468 SACK_PERM=1 TSval=554874480 TSecre   |
| 1632 2023-03-07 16:59:09.349720                                                                                                    | 10.63.247.223 | 199.59.66.120 |               | [TCP Retransmission] [TCP Port numbers reused] 46199 - 8934 [STN] Seq=8 Win=29288 Len=8 MSS=1468 SACK_PERM=1 TSval=S54875528 TSecr=   |
| 1777 2023-03-07 16:59:13.701733                                                                                                    | 10.63.247.223 | 199.59.66.120 |               | [TCP Retransmission] [TCP Port numbers reused] 35421 = 8934 [SYN] Seque Win=29280 Lenve MSS=1468 SACK_PERM=1 TSval=554876688 TSecre   |
| 1830 2023-03-07 16:59:17.541733                                                                                                    | 10.63.247.223 | 199.59.66.120 |               | [TCP Retransmission] [TCP Port numbers reused] 46199 - 8934 [STN] Seque Win-29288 Lenve MSS-1468 SACK_PERM-1 TSval-SS4877568 TSecr-   |
| 1835 2023-03-07 16:59:22.630363                                                                                                    | 10.63.247.223 | 199.59.65.120 | TCP           | 36213 - 8934 (SYN) Seg+8 Win+29208 Len+8 MSS=1468 SACK_PERH=1 TSval=554878848 TSecr+8 WS=128                                          |
| 2899 2823-83-87 16:59:23.653727                                                                                                    | 10.63.247.223 | 199.59.65.120 | TCP           | [TCP Retransmission] [TCP Port numbers reused] 36213 - 8934 [SYN] Sequel Win=29288 Lenvel MSS=1468 SACK_PERM+1 TSval=554879896 TSecre |
| 2994 2023-03-07 16:59:25.669770                                                                                                    | 10.63.247.223 | 199.59.65.120 |               | [TCP Retransmission] [TCP Port numbers reused] 36213 - 8934 [STN] Sequé Win-29288 Lenvé MSS-1468 SACK_PERM+1 TSval-554879688 TSecr-   |
| L 3016 2023-03-07 16:59:27.269726                                                                                                    | 10.63.247.223 | 199.59.66.120 |               | [TCP Retransmission] [TCP Port numbers reused] 33253 - 8934 [SYN] Seque Win=29280 Lenve MSS=1468 SACK_PERM-1 TSval=554888888 TSecr-   |
| 3119 2023-03-07 16:59:29.029718                                                                                                    | 10.63.247.223 | 199.59.65.120 |               | [TCP Retransmission] [TCP Port numbers reused] 36213 + 8934 [SYN] Seque Win=29280 Lenve MSS=1468 SACK_PERM+1 TSval+554888648 TSecre   |
| 3212 2023-03-07 16:59:33.669739                                                                                                    | 10.63.247.223 | 199.59.66.120 |               | [TCP Retransmission] [TCP Port numbers reused] 46199 - 8934 [STN] Seque Win-29288 Lenve MSS-1468 SACK_PERM-1 TSval-SS4881688 TSecr-   |
|                                                                                                    |               |               |               |                                                                                                    |
| o France 1937 H bytes ans urise (932 bits), 74 bytes captured (932 bits)<br>Distancet 11, 57 coll (calcul)/bits)Berling, Bott 1877-WMM-WILLyk (MiHH-SeiNH-RILK) |               |               |               |                                                                                                    |

在这里,捕获中只看到TCP SYN,因此设备无法打开TCP连接。

注意:遇到此类问题时,您需要调查阻止此问题的原因。在某些情况下,防火墙端会阻止该数据包,但需要进一步调查。

您可以执行一些步骤来验证来自Windows/MAC的TCP连接。

测试端口

对于Windows

打开电源外壳,然后使用以下命令:

tnc 10.119.57.136 -p 8934 tnc 10.119.56.136 -p 8934

此外,使用 ipconfig 要检查源,请执行以下操作:

```
Windows PowerShell

Vindows PowerShell

Copyright (C) Microsoft Corporation. All rights reserved.

Try the new cross-platform PowerShell https://aka.ms/pscore6

PS C:\Users\^```> tnc 85.119.57.136 -p 8934

ComputerName : 85.119.57.136

RemoteAddress : 85.119.57.136

RemotePort : 8934

InterfaceAlias : Wi-Fi

SourceAddress : 10.152.200.59

TcpTestSucceeded : True

PS C:\Users\``` tnc 85.119.56.136 -p 8934

ComputerName : 85.119.56.136

RemoteAddress : 85.119.56.136

RemoteAddress : 85.119.56.136

RemoteAddress : 85.119.56.136

RemoteAddress : 85.119.56.136

RemoteAddress : 10.152.200.59

TcpTestSucceeded : True
```

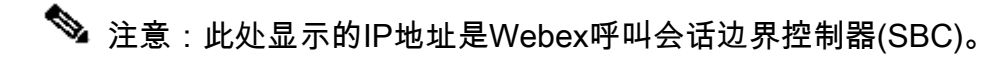

转至Terminal并使用以下命令:

nmap -sV -p 8934 10.119.57.136 nmap -sV -p 8934 10.119.56.136

此外,使用 ipconfig 要检查源,请执行以下操作:

🏠 apple — -bash — 141×42 LCURENO-M-5HQZ: S nmap -sV -p 8934 85.119.57.136 Starting Nmap 7.70 ( https://nmap.org ) at 2020-02-20 14:13 CST Nmap scan report for 85.119.57.136 Host is up (0.094s latency). PORT STATE SERVICE VERSION 8934/tcp filtered unknown Service detection performed. Please report any incorrect results at https://nmap.org/submit/ . Nmap done: 1 IP address (1 host up) scanned in 1.45 seconds LCURENO-M-5HQZ:~ S LCURENO-M-5HQZ:~ S LCURENO-M-5HQZ:~ S nmap -sV -p 8934 85.119.56.136 LCURENO-M-5HQ2:~ [LCURENO-M-5HQ2:~ [LCURENO-M-5HQ2:~ S nmap -sV -p 8934 85.119.56.136 Starting Nmap 7.70 ( https://nmap.org ) at 2020-02-20 14:14 CST Nmap scan report for 85.119.56.136 Net is up (0.000 - 1-to-org) Host is up (0.089s latency). PORT STATE SERVICE VERSION 8934/tcp filtered unknown Service detection performed. Please report any incorrect results at https://nmap.org/submit/ . Nmap done: 1 IP address (1 host up) scanned in 1.40 seconds LCURENO-M-5HQZ:~ \$

18

# 相关信息

- <u>使用CScan测试Webex呼叫网络质量</u>
- <u>思科技术支持和下载</u>

#### 关于此翻译

思科采用人工翻译与机器翻译相结合的方式将此文档翻译成不同语言,希望全球的用户都能通过各 自的语言得到支持性的内容。

请注意:即使是最好的机器翻译,其准确度也不及专业翻译人员的水平。

Cisco Systems, Inc. 对于翻译的准确性不承担任何责任,并建议您总是参考英文原始文档(已提供 链接)。